#### Anlegen von Netzwerk-Freigaben in der HEOS App

# Mit der Veröffentlichung der neuesten HEOS App, steht eine neue Funktion namens "Netzwerk Freigabe" zur Verfügung. Was macht die Funktion "Netzwerk-Freigaben"?

"Netzwerk-**Freigaben"** erlaubt dem Benutzer den Zugriff auf Musik Dateien (inkl. iTunes Musik) auf einem PC oder Apple Mac und macht diese über die HEOS App zugänglich.

## Vorgehensweise um Zugriff auf die "Netzwerk-Freigaben" zu erlangen:

- 1. Öffnen Sie die HEOS App und wählen im Reiter Musik die Einstellungen an
- 2. Wählen Sie "Musikquellen" aus
- 3. Wählen Sie "Netzwerk-Freigaben" aus

| ●●●● Verizon 〒 11 | :42 AM            | ●●●○○ Verizon 🗢 11:42 AM | <b>↑</b> ¥ 100% <b>■</b> + | T11:42 AM       | 7 \$ 100% |
|-------------------|-------------------|--------------------------|----------------------------|-----------------|-----------|
|                   | lusic             | < Settings               |                            | < Music Sources | $\times$  |
| pandora           | Spotify           | Add Device               | >                          | Online Music    | >         |
|                   |                   | My Devices               | >                          | Inputs          | >         |
| <b>÷tune</b> in   | music             | My HEOS Account          | >                          | Network Shares  |           |
| <b>_I</b>         | (a)napster        | Music Sources 2          |                            | This iPhone     |           |
|                   |                   | Software Update          | $\rightarrow$              | Music Sharing   | >         |
| 🕪 iHeart RADIO    | (((SiriusXM)))    | Help                     | >                          |                 |           |
|                   | *** TIDAL         | Legal                    | >                          |                 |           |
| € Rhapsody        | JUKE!             |                          |                            |                 |           |
| HEOS 1 RS         | Music Now Playing |                          |                            |                 |           |

#### Anlegen von Netzwerk-Freigaben in der HEOS App

#### Vorgehensweise um Zugriff auf die "Netzwerk-Freigaben" zu erlangen:

- 4. Drücken Sie"Freigabe hinzufügen" sobald diese Option angezeigt wird...
- 5. NunsehenSiedie verfügbaren HEOS eräte, bei denen die Freigabe konfiguriert werden kann. Wählen Siedasgewünschte HEOS Gerät ausund fügen die Freigabe zu.
- 6. Der "Freigabe hinzufügen" -Bildschirm wird angezeigt.
  - a. GebenSieeinen Netzwerknamen ein (optional).
  - b. Geben Sie den Speicherort Ihres Musik Ordners an.
  - c. GebenSieden Computer-Benutzernamen ein.
  - d. GebenSiedasPasswortdesComputersein.
  - e. Tippen Sieauf das Häkchen.

| ●●●●○ Verizon ᅙ            | 8:56 AM       | <b>≁ ∦</b> 95% 🔲 •                      | ••••∘ Verizon 훅                                 | 8:56 AM   | <b>1</b> ∦ 95% 🔲∙       | ●●●●○ Verizon ᅙ                                                      | 10:13 AM  | <b>1 ∦</b> 99% <b>■</b> • <del>/</del> |
|----------------------------|---------------|-----------------------------------------|-------------------------------------------------|-----------|-------------------------|----------------------------------------------------------------------|-----------|----------------------------------------|
| < N                        | etwork Shares | $\times$                                |                                                 | Add Share | $\times$                | <                                                                    | Add Share | <u>e)</u>                              |
| No shares have been added. |               |                                         | Select a host for the Network Share<br>HEOS Bar |           |                         | Enter a network share path, and a username and password if required. |           |                                        |
|                            |               |                                         |                                                 |           |                         | Music Folder                                                         |           | a                                      |
|                            |               | In this example, we are selecting "HEOS |                                                 |           | //ipaddress/musicfolder |                                                                      |           |                                        |
|                            |               | ed                                      | Bar to add the share                            |           | share                   | computeruse                                                          | rname     | C                                      |
|                            |               |                                         |                                                 |           | computerpassword d      |                                                                      |           |                                        |
|                            |               |                                         |                                                 |           |                         | 、                                                                    |           | ر                                      |
|                            |               |                                         |                                                 |           |                         |                                                                      |           |                                        |
|                            |               |                                         |                                                 |           |                         |                                                                      |           |                                        |
| 4                          | Add Share     | 0                                       |                                                 |           |                         |                                                                      |           |                                        |
| i Seese                    |               | 000000                                  |                                                 |           |                         |                                                                      |           |                                        |

#### Vorgehensweise um Zugriff auf die "Netzwerk-Freigaben" zu erlangen:

- 7. Der "Netzwerk-**Freigaben**" -Bildschirm und der Musik Ordner werden angezeigt. Drücken Sie das "X" oben rechts in der Ecke.
- 8. Im Reiter Musik wählen Sie bitte "**Musikserver"** aus.
- 9. In "Musikserver" wählen Sie nun den Freigabenamen aus, den Sie zuvor eingestellt haben.

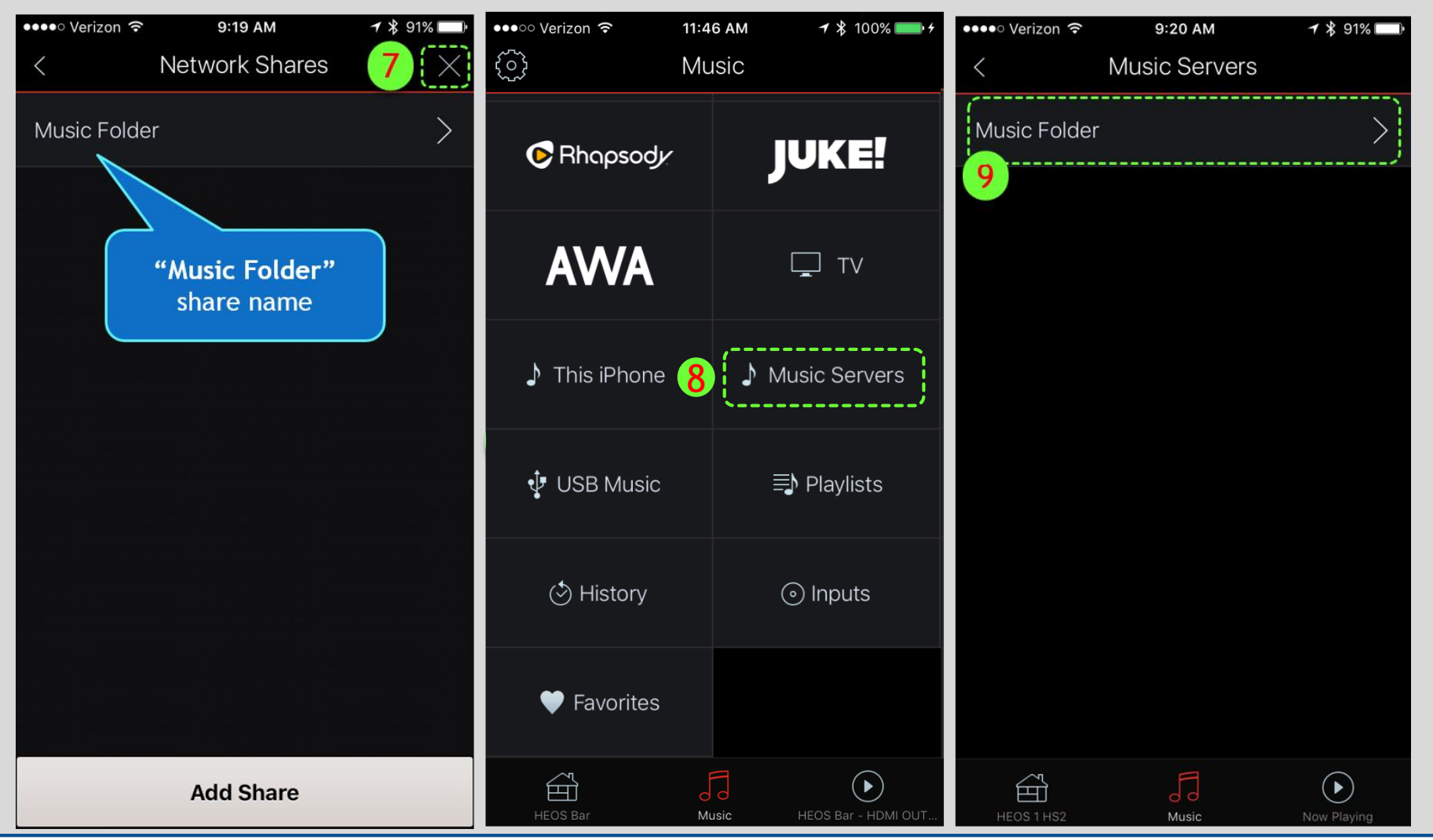

## Anlegen von Netzwerk-Freigaben in der HEOS App

### Vorgehensweise um Zugriff auf die "Netzwerk-Freigabe" zu erlangenn:

- 10. Wählen Sie im Reiter Musik **"Durchsuchen"** an.
- 11. Wählen Sie "Ordner durchsuchen" an.
- 12. Nachdem **"Ordner** durchsuchen" angewählt wurde, werden die unterstützten Musik-Dateien angezeigt, welche über HEOS wiedergegeben werden können.

| ●●●○○ Verizon 🗢 | 9:20 AM      | <b>√</b> ∦ 91% 🔲• | ••••○ Verizon 夺 | 12:46 PM     | <b>┦</b> ∦ 100% <b>■</b> | ●●●●○ Verizo    | on <b>♀ 12:47 PM  ↑ ∦</b> 100% <b>■● ↑</b>                             |
|-----------------|--------------|-------------------|-----------------|--------------|--------------------------|-----------------|------------------------------------------------------------------------|
| <               | Music Folder |                   | <               | Music Folder |                          | <               | Browse Folders                                                         |
| Q Search        |              | >                 | All             |              | >                        | iTunes          | 12                                                                     |
| Browse          |              | $\geq$            | r 🔁 Artists     |              | >                        | J               | A<br>B<br>C                                                            |
| r Artists       |              | $\left.\right>$   | Albums          |              | >                        | •               | Just Fine (Moto Blanco Remix)<br>Mary J. Blige - Promo Only Mainstream |
| Albums          |              | <u>&gt;</u>       | A Gapras        |              | <u>\</u>                 | L               | i i i i i i i i i i i i i i i i i i i                                  |
| Album           |              |                   |                 |              |                          | e <b>( )</b> )e | Love On My Mind K<br>Freemasons - Big Tunes 2 CD1                      |
| 🞸 Genres        |              | >                 | Playlists       |              | >                        | М               | л<br>0                                                                 |
| 上 Tracks        |              | >                 | Browse          | Folders      | $\geq$                   | e <b>(</b> ])e  | Music Sounds Better With You<br>Stardust - PromoOnly                   |
|                 |              |                   | 11              |              |                          | s               |                                                                        |
|                 |              |                   |                 |              |                          | e <b>(</b> ])e  | Sum Different Ish<br>Crooklyn Clan - PromoOnly                         |
|                 |              |                   |                 |              |                          | т               | Ē                                                                      |
|                 |              |                   |                 |              |                          | 0(-)0           | Take A Ride<br>Brooklyn Bounce - Energy Box CD 2                       |
| HEOS 1 HS2      | Music        | Now Playing       | HEOS Bar        | Music        | HDMI Arc                 | HEOS B          | ar Music HDMI Arc                                                      |

#### HEOS App Network Shares Setup Procedure

Wenn Sie nicht mehr auf die Netzwerk-Freigabe zugreifen können:

- 13. Wählen Sie Musik > Einstellungen > Musikquellen > Netzwerk-Freigaben > [Freigabe-Namen] (Schritt 1, 2, 3, 7) und wählen Sie Verbinden.
  - a Überprüfen Sie, ob hinter Status "Verbunden (Indiziert)" angezeigt wird. Falls nicht, wählen Sie "Erneut indizieren"

b - Wenn die Statusanzeige leer bleibt, stellen Sie bitte sicher, dass der Datenbank-Speicherort (z.B. HEOS Bar) und Ihre freigegebene Netzwerkquelle (z.B. Computer, der die Musik enthält) mit demselben Netzwerk verbunden und eingeschaltet sind.

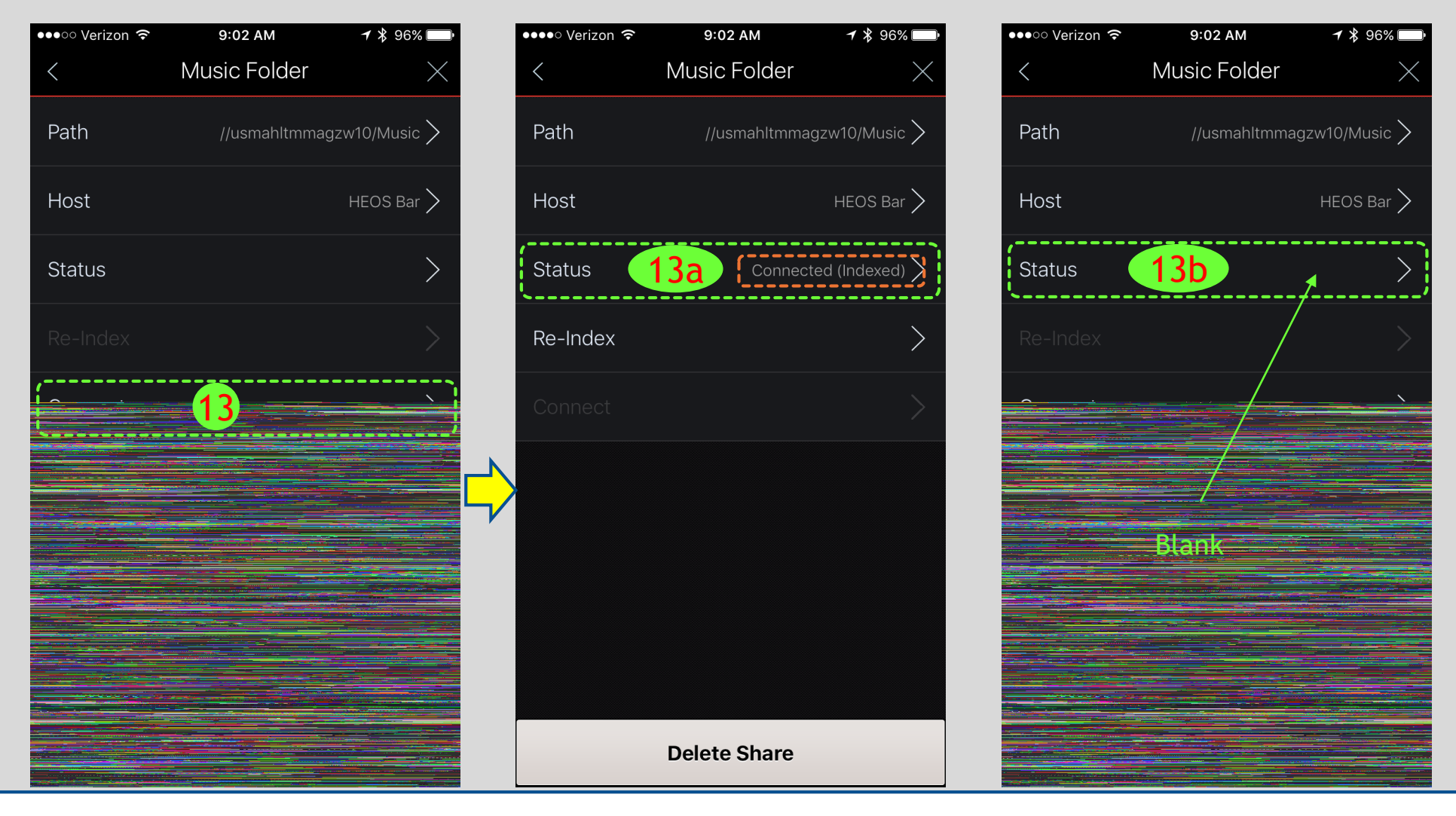